| 人事網路差勤線上系統問與答(Q&A) |                                                                                      |
|--------------------|--------------------------------------------------------------------------------------|
| Q1                 | 人事網路差勤系統是否只限於校區內部的電腦上線使用? (網資中心)                                                     |
| A1                 | 人事網路差勤系統不限區域,,只要能連上網路的任何一電腦均可上線使用。所                                                  |
|                    | 以只要有權限進入系統同仁遇有重大急事有可以使用家中電腦連網請假,主管也                                                  |
|                    | 可以隨時隨地上網批核假單。                                                                        |
| Q2                 | 人事網路差勤系統帳號、密碼為何? (網資中心)                                                              |
| A2                 | 帳號為職員編號、密碼為系統預設密碼。                                                                   |
| Q3                 | 如何查詢密碼? (網資中心)                                                                       |
| A3                 | 請在教職於資訊網位置,先輸入帳號,再點選忘記密碼,系通自動將密碼寄至學                                                  |
| <b>0</b> 4         | 校信箱。                                                                                 |
| Q4                 | 人事網路差勤系統密碼應如何修改?(網資中心)                                                               |
| A4                 | 請先登入教職資訊,人事資訊之個人 e 化資料登錄,系統密碼修正即可,密碼長                                                |
|                    | 度敢長為10碼。                                                                             |
| Q5                 | 我要如何通知職務代理人上線核定代理?(網貨甲心)                                                             |
| AD                 | 留您的版里琪為元成, 職務代理人員也已點選確定, 版里新增仔福的问時系統會<br>白動傳送, - 壯雲了那件纵你始聯致, 出现, 通知, 上細拉器。           |
| 06                 | 日勤停运一到电丁鄞什给您的顺務代理八通知工網核平。                                                            |
| 46                 | 平位工艺个上球该准成平, 忽如何通知: (祸員1亿)<br>假留法程康祥至主答, 多兹命白動康祥雪子郵件通知主答上網批子。                        |
| 07                 | 限半, 在 任 这 主 工 旨 示 就 盲 日 勤 侍 还 电 1 却 日 远 れ 工 旨 工 納 れ 小 雪 田 敬 化 理 人 雇 加 何 慮 理? (人 事 宏) |
| A7                 | 条所單位僅有一名職員,可以同一學院內跨系所互相代理或以教師代理,必要時                                                  |
|                    | 應請主管協助協調。                                                                            |
| Q8                 | 如何查詢假單流程? (網資中心)                                                                     |
| A8                 | 假單新增存檔送出後,即表示假單已上線並依流程傳送中,選擇假單申請作業,                                                  |
|                    | 查看假單,即可查詢簽核流程。                                                                       |
| Q9                 | 我如何知道假單是否獲核准? (網資中心)                                                                 |
| A9                 | 執行查詢完選假單申請作業,出現"核准"作業。                                                               |
| Q10                | 假單申請已新增存檔送出,如欲修改或刪除應如何處理? (人事室)                                                      |
| A10                | 假單申請一經送出即無法修改,可連絡人事室代為修正或設定作廢重新申請假                                                   |
|                    | 單。                                                                                   |
| Q11                | 出差可以上線申請嗎? (人事室)                                                                     |
| A11                | 依據假單流程點選假別『差假』或『公假』,詳敘具體差假事由、起迄日程、日                                                  |
|                    | 數、出差或公假核准文號(計畫案編號)、出差或公假地點,奉核准後始得前往;                                                 |
| 010                | 除因特殊情形,奉准變更者外,出差人員不得擅目變更出差日期、日程及途程。                                                  |
| QIZ                | <b>县 麼 情 沉 應 甲 請 " 公 版 』 : 公 版 結 束 後 可 以 甲 請 相 關 旅 質 補 助 购 : ( 人 爭 至 )</b>           |
| AIZ                | 地點木達 30 公里省,以一公版」甲請,个文差派貨,个问版別之版単應分開項<br>宜值: 2                                       |
| 013                | 何 伊 必   中 差 式 劫 行 計 書 安 期 問 為 足 期 一 、 口 式 隺 、 显 您 , 應 加 何 由 挂 差 兹 弗 9 ( / 重 定 )      |
| A13                | 山在风机门可里木切回测生物八、日以本、有限、恐如門下明左派員, (八爭至)<br>仍雪上線請假,核准通過之後, 再由詩美旅費, 劫行計畫安夕稱及絕號誌太新摘       |
| 1110               | 的那上咖啡版 似在她之一夜 可下明在你具 机打可重示石阱及硼弧明尔利省 假置時註明「事由」。                                       |
|                    |                                                                                      |

| Q14 | 計畫案研究助理,應如何申請差旅費? (人事室)             |
|-----|-------------------------------------|
| A14 | 依往例以紙本申請(填寫出差請示單、出差旅費報告表)。          |
| Q15 | 請假期間有授課,但不須補課,該如何處理? (網資中心)         |
| A15 | 請在代課教師欄輸入自己的職號或姓名即可。                |
| Q16 | 如遇急病或緊急事故,請假應如何處理? (人事室)            |
| A16 | 於當天線上申請並知會主管或請同事先以紙本代為辦理請假手續。       |
| Q17 | 假單若簽核「不准假」時,請假流程如何? (人事室)           |
| A17 | 若單位主管、人事室或校長簽核假單為「不准假」時,請假則不成立,請重新申 |
|     | 請。                                  |
| Q18 | 簽送「差假」及「公假」假單,公文或簽呈請事先核准後上傳,如公文當天未簽 |
|     | 核完成,請假應如何處理? (人事室)                  |
| A18 | 仍需上線請假,俟公文完成後,將公文PDF檔,傳送人事室信箱補件。    |
| Q19 | 出差結束後應如何申請差旅費用? (人事室)               |
| A19 | 出差結束後,可以點擊差旅費申請,請選擇欲申請差旅費用之核准假單,系統會 |
|     | 顯示相關資料,輸入金額後,請列印併同相關證明文件,以紙本方式送核申領差 |
|     | 旅費。                                 |
| Q20 | 若兩位老師互相對調,該如何處理? (教務處課務組)           |
| A20 | 因課程需要異動,但不請假者,直接填寫紙本調補課單。           |